# **G** appjetty

## **USER MANUAL**

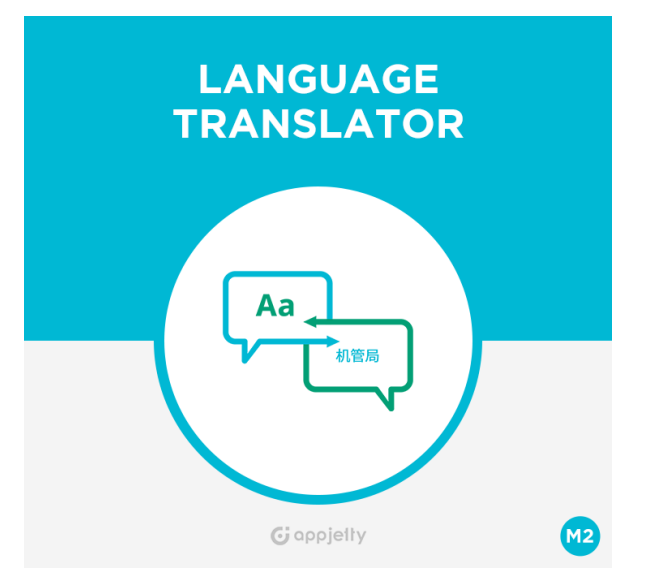

## Language Translator

## Version: 2.1.0.

### **Compatibility:**

Community Edition: 2.1.\*,2.2. \*,2.3. \*, 2.4\*

## **TABLE OF CONTENTS**

| Introduction1                                |   |
|----------------------------------------------|---|
| Benefits of Language Translator1             |   |
| Prerequisite1                                |   |
| Installation2                                |   |
| Installation Steps2                          |   |
| Extension Activation7                        |   |
| Configuration8                               |   |
| Translator Configuration                     | 3 |
| Product details translation14                | 4 |
| Content translation17                        | 7 |
| Mass Translation19                           |   |
| Content Translation19                        | Э |
| Product Translation20                        | ) |
| AppJetty Translator24                        |   |
| Manage Translation24                         | 4 |
| Bulk Product Translation27                   | 7 |
| Mass Product Translator in Multiple Stores30 | ) |
| Newly added products34                       | 4 |
| Contact Us                                   |   |

## Introduction

Language Translator translates important content of Magento 2 ecommerce store to any language supported by Google APIs. Just integrate Google API with Language Translator and one can proceed. One can easily install and configure this extension in e-commerce store. With the use of this extension one can translate the product attributes and Meta details of a specific page from one language to another through CRON processes. It will boost your sales as it will reach wider range of people using their regional language. It helps to manage multilingual stores more efficiently. It is a must extension for store owner who runs an e-store supporting multiple languages.

## **Benefits of Language Translator**

- Helps manage stores having multiple audiences to target.
- Helps customers understand your products better as it will be in their regional language.
- Convert CMS page details like Page Title, Content Heading, Content and Meta Details in any language.
- Translate reviews from one language to another.
- Search and translate any string of the store.
- Translate the custom module data
- Mass translation for multiple store fields will be carried through CRON or Console.
- Check the CRON Log of the translations
- Mass Translate Product In all store view
- Translate Automatic new added products
- Set Daily Character Limit for the translation and Set Safe Limit to be kept during translation.
- Check the available quota on daily basis in real-time.
- Calculate number of characters for product based on the attributes selected.
- Send email once the mass translation process is successfully completed.

## Prerequisite

- Admin needs to add Google API Key to run this extension.
- Please make sure to have backup of your database before proceeding with mass translation.

## Installation

## **Installation Steps**

#### Manual Installation (Installing Magento 2 extension by copying code)

#### Step 1:

For Windows OS:

- Go to <your Magento install dir>/app/code. Under that, create the folders using following hierarchy:
  - Biztech
  - Translator

#### For Linux OS:

- Enter the following commands keeping their order:
  - cd <your Magento install dir>/app/code
  - mkdir -p Biztech/ Translator
- After this, find the Download Zip and extract all files and folders in Biztech/Translator.

#### Step 2:

- After the successful installation you have to run the command on Magento2 root directory-"php bin/magento setup:upgrade".
- If you see blank page or permission error, go to Terminal (Linux)/ Command Prompt (Windows).
  - cd [magento root directory][var]
  - run the following command
  - \$ chmod –R 777 \*

### Step 3:

• After running the command, log into the admin panel and clear the Cache. Go to **SYSTEM -> Tools** (section) -> CACHE MANAGEMENT to clear the cache.

| Cacl   | he Manageme              | nt                                                                          | Q 📫                      | 💄 admin 🔻 |
|--------|--------------------------|-----------------------------------------------------------------------------|--------------------------|-----------|
|        |                          | Flush Cache S                                                               | torage Flush Magento     | o Cache   |
| Refres | h 🔻 Submit 1             | 13 records found                                                            |                          |           |
|        | Cache Type               | Description                                                                 | Tags                     | Status    |
|        | Configuration            | Various XML configurations that were collected across modules<br>and merged | CONFIG                   | DISABLED  |
|        | Layouts                  | Layout building instructions                                                | LAYOUT_GENERAL_CACHE_TAG | DISABLED  |
|        | Blocks HTML output       | Page blocks HTML                                                            | BLOCK_HTML               | DISABLED  |
|        | Collections Data         | Collection data files                                                       | COLLECTION_DATA          | DISABLED  |
|        | Reflection Data          | API interfaces reflection data                                              | REFLECTION               | DISABLED  |
|        | Database DDL operations  | Results of DDL queries, such as describing tables or indexes                | DB_DDL                   | DISABLED  |
|        | EAV types and attributes | Entity types declaration cache                                              | EAV                      | DISABLED  |
|        | Customer Notification    | Customer Notification                                                       | CUSTOMER_NOTIFICATION    | DISABLED  |

### Step 4:

• After successful installation, you can see the **'AppJetty Language Translator'** under APPJETTY EXTENSIONS tab inside **STORES -> CONFIGURATION.** 

| Configuration           |        |                          | Q 💋 上                 |
|-------------------------|--------|--------------------------|-----------------------|
| Scope: Default Config 🔹 | ?      |                          | Save Config           |
| GENERAL                 | ~      | Translator Activation    | $\bigcirc$            |
| CATALOG                 | ~      |                          | $\overline{\bigcirc}$ |
| SECURITY                | ~      | Translator Configuration | $\odot$               |
| APPJETTY EXTENSIONS     | ^      |                          |                       |
| AppJetty Language Tran  | slator |                          |                       |

#### Installation via Composer

#### Step 1:

• Create a new folder on your preferable server path. Add Extension zip archive into the created folder.

#### Step 2:

Use Your SSH details to connect to your server. After connecting to the SSH, change your working directory path with one of your Magento setup path using below command.
 cd /PATH/TO\_YOUR\_MAGENTO\_SETUP\_PATH

#### Step 3:

• Now you have to define the folder with the extension's archive as a repository for composer reference. For this, run the Composer command:

composer config repositories.biztech artifact /ABSOLUTE\_PATH\_TO\_ZIP\_Archive\_FOLDER/

• For Example:

composer config repositories.biztech artifact /Packages/Biztech/

After executing this command, it will automatically add Repository Details in composer.json file.

#### Step 4:

• Perform the following command for installation of the module:

#### composer require biztech/translator

#### Step 5:

• After successful installation using the above command, you can verify the module status using the below command:

#### php bin/magento module:status

You can check newly added module in the List of disabled modules.

#### Step 6:

• Now you can upgrade your setup using below command.

#### php bin/magento setup:upgrade

It will enable the module and it should be doing the automated process required by Magento.

#### Step 7:

• You can now compile the modules using below command:

php bin/magento setup:di:compile

#### Step 8:

• In case you have to update our extension from a composer, you can use the below command:

#### composer update biztech/ translator

But before using that command, you should have placed the latest Extension zip archive into the /ABSOLUTE\_PATH\_TO\_ZIP\_Archive\_FOLDER/

• After executing the above command your module is updated and now you just have to run the upgrade command same as step 6 and compile command same as step 7.

## **Extension Activation**

#### Copy an activation key

- Copy the activation key from the Order Confirmation Mail. OR
- Log into your account at <u>www.appjetty.com</u> using the email and password you have provided at checkout process.
- Go to Downloadable Options and copy the activation key for the Language Translator extension.

#### Activate the extension

- Log into Magento Admin Panel and navigate to **Stores -> Configuration** where you find the "AppJetty Extension". Click on the AppJetty Language Translator.
  - Activation Key: Enter the activation key in the "Activation Key" field for the Language Translator extension then click the 'Save Config' button.

| Scope: Default Config 🔻     | ?  |                                  | Save Config                                               | g |
|-----------------------------|----|----------------------------------|-----------------------------------------------------------|---|
| GENERAL                     | ~  | Translator Act<br>Activation Key | tivation                                                  | Э |
| CATALOG                     | ~  | [website]                        | To get the activation key, you can contact us at appjetty |   |
| SECURITY                    | ~  |                                  | database before proceeding with translation.              |   |
| CUSTOMERS                   | ~  | Select Store<br>[store view]     | Main Website<br>Default Store View                        | ? |
| APPJETTY EXTENSIONS         | ^  |                                  | English<br>French                                         |   |
| AppJetty Language Translate | or |                                  | German                                                    |   |

 Select Store: When you enter and save the key it will be verified, and you can select the websites where you need to use the Language Translator extension. Click on 'Save Config' button after making your selections.

**Note**: Admin will get an alert to take the backup before proceeding for activation, for data safety.

| ranslator Activ             | ation                                                                                  |
|-----------------------------|----------------------------------------------------------------------------------------|
| Activation Key<br>[website] | appptly actuation by                                                                   |
|                             | A Please make sure to have backup of your database before proceeding with translation. |

• Now, Language Translator Extension got activated! Configure the Language Translator options.

## Configuration

Please follow below mentioned steps to configure the "Language Translator" extension.
 Go to Stores → Configuration.

## **Translator Configuration**

- In the left side under APPJETTY EXTENSIONS tab click on "AppJetty Language Translator", you can see its configuration sections.
  - **Enabled**: Select **'Yes'** to enable the Language Translator extension. The extension is disabled by default.
  - Google API key: It is used to translate the data. (Note: Use this link to generate the Google API key <u>https://developers.google.com/translate/v2/getting\_started</u>)

| Translator Configurat                | ion                                                            | $\odot$ |
|--------------------------------------|----------------------------------------------------------------|---------|
| Activation<br>[store view]           | Yes 🔻                                                          |         |
| Enter Google API Key<br>[store view] | Apply Ch. (Presided, April and Apple, 3)                       |         |
|                                      | Enter Google API Key to translate data                         |         |
| Enter Daily Quota<br>[global]        | 100000                                                         |         |
|                                      | Available Today's Daily Quota:99000                            |         |
|                                      | Enter daily quota (limit) specified in Google Billing Account. |         |
| Enter Safe Limit<br>[global]         | 1000                                                           |         |
|                                      | Enter daily safe limit (must be less than daily limit above)   |         |

- Enter Daily Quota: Enter daily limit specified in your Google Billing Amount. You will also get the "Available Today's Daily Quota" (Real-Time), so that you can manage translations per quota availability.
- Enter Safe Limit: Enter a daily safe limit to avoid the errors while translating the content.

<u>Note</u>: It must be less than the value entered in Enter Daily Quota field. And, if the daily limit exceeds for the day it will continue the rest of the process on Next Day.

The Daily Limit works as per the below example: - If the limits set in the configuration are as below: Daily Quota = 1000000 Safe Limit = 1

#### The Equation would be:

Daily Quota limit - Safe Limit = Daily Quota Based on the equation: 1000000 - 1 = 999999 The daily translation limit would be 999999 characters

Public

#### Language Translate From-To selection

Language you want to translate your website to: Translate the product data, category data, CMS page, CMS block, review fields and Meta data in defined language. If language has been not specified, then it will be translated in current locale language.

| Language you want to translate<br>your website to<br>[store view] | AR: Arabic                                                                                        | •       |
|-------------------------------------------------------------------|---------------------------------------------------------------------------------------------------|---------|
|                                                                   | Choose language you want to translate your webs                                                   | site to |
| Translate From<br>[store view]                                    | Auto detect                                                                                       | •       |
|                                                                   | Choose language you want to translate from                                                        |         |
| Translate Button Label<br>[store view]                            | Translate Now                                                                                     |         |
|                                                                   | Enter text which would be displayed on Translate<br>Button.<br>Default Label: <b>Translate To</b> |         |

**Note**: If you select 'Current locale' then by default it will use current locale language.

- Translate From: Translate from specific language. If you select 'Auto Detect' then it will automatically detect the language (Note: If you specified 'Auto Detected' then language will be detected automatically).
- **Translate Button Label**: Enter the text to be displayed on Translate button.

<u>Note</u>: You must select the Translate Language To and Translate Language From options to translate the mass products and newly added products.

#### **Mass Product Translation**

- Admin can enable the Mass products translation for multiple store view.
  - Tallow mass products translation in multiple store view: By enabling this option, all products will be translated for the selected all stores.

| Allow mass products transla-<br>tion in multiple store view<br>[global] | Yes  If Yes then it will translate multiple products in multiple storeview.                                                    |
|-------------------------------------------------------------------------|----------------------------------------------------------------------------------------------------|
| Select storeview<br>[global]                                            | Main Website                                                                                                    |
|                                                                         | Default Store View                                                                                                    |
|                                                                         | French                                                                                                    |
|                                                                         | India                                                                                                    |
|                                                                         | Japan                                                                                                    |
|                                                                         |                                                                                                    |
|                                                                         | Select store view to perform mass product<br>translation. Make sure to configure To and From<br>language of the store properly |

• Select Store view: Select the Store to allow translating the mass products .

#### **Mass Translation of new products**

- Admin can enable the mass translation for new products as per the selected stores.
  - Allow mass translation of new products in multiple store view: By enabling this option, the newly added product will be translated for the selected stores.

| Allow mass translation of new products in multiple store view | Yes                                                                                                    |
|---------------------------------------------------------------|----------------------------------------------------------------------------------------------------|
| [global]                                                      | If Yes then it will translate newly added products in multiple storeview.                                                          |
| Select storeview<br>[global]                                  | Main Website                                                                                                    |
|                                                               | Default Store View                                                                                                    |
|                                                               | French                                                                                                    |
|                                                               | India                                                                                                    |
|                                                               | Japan                                                                                                    |
|                                                               |                                                                                                    |
|                                                               |                                                                                                    |
|                                                               | Select store view to perform newly added product translation. Make<br>sure to configure To and From language of the store properly |

• Select Store view: Select the 'Store' to allow the newly added product translation only for them.

<u>Note</u>: To translate the 'mass products' and 'newly added products' for the selected store, admin must have selected the "Translate Language **To**" and "Translate Language **From**".

#### **Old Module Translation**

- Admin can translate old products that are not translated even after the extension installed.
  - Translate not translated from module installation: By enabling this option, the old products that are not translated yet even after the extension is installed, will be translated.

Translate not translated from module installation [global]

Yes

If marked yes, it would translate old products which are not translated since the extension is installed.

#### Send Email upon translation

- Admin can enable the Email functionality for getting the mail notification when mass translation is completed.
  - Send mail upon successful mass product translation cron: Enable this option to send a mail notification once mass product translation is successfully completed.
  - Select Email Template: Select required 'Email Template' format to send mail notification of successfully completed translation.
  - Select Mass Translation Cron To Send Mail: Select the mass translation of that cron to send the mail notification when the translation process is completed.

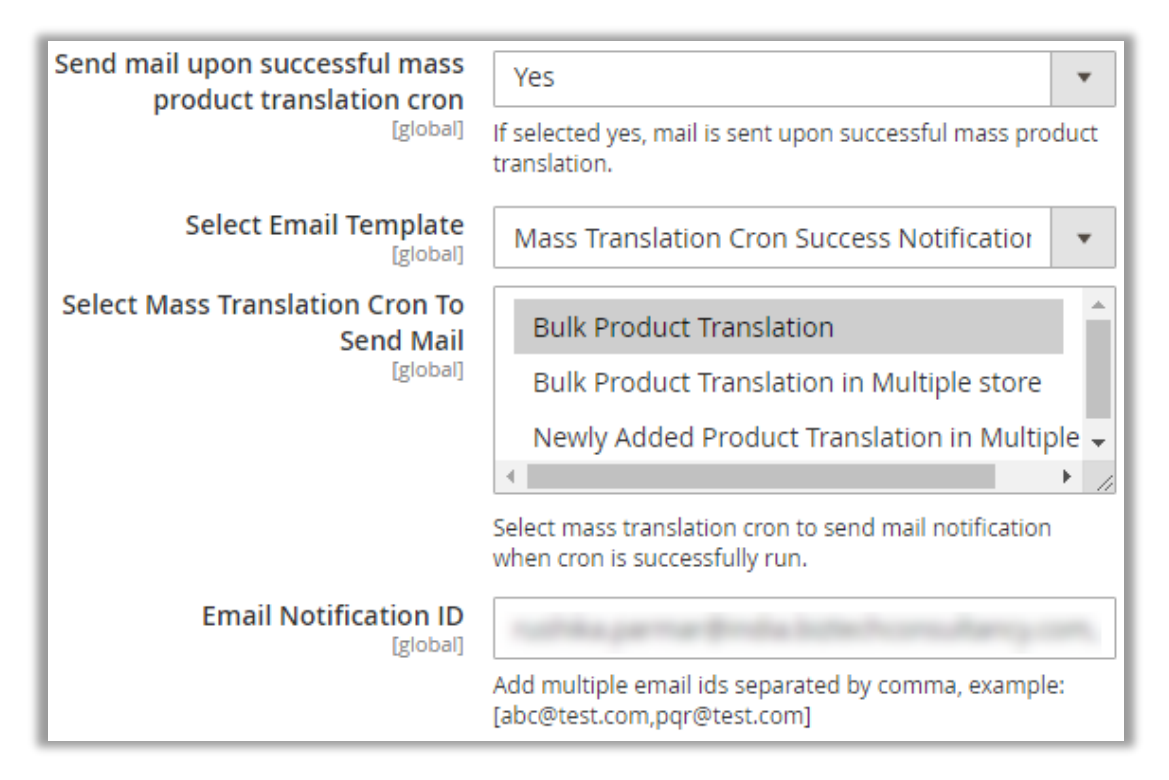

• Email Notification ID: Insert the Email ID to get the notification mail upon successful completion of mass translation. Admin can also add multiple mail IDs separated by comma.

#### **Fields Translation**

- Admin can choose fields that are to be translated for Products, CMS Pages & Categories.
  - **Translate Fields**: Translate specific fields for product module.

| Due durch Turcuelante, Die lale |                                               |         |
|---------------------------------|-----------------------------------------------|---------|
| [store view]                    | image_label                                   |         |
|                                 | width                                         |         |
|                                 | small_image_label                             |         |
|                                 | thumbnail_label                               |         |
|                                 | url_key                                       |         |
|                                 | meta_title                                    |         |
|                                 | meta_keyword                                  |         |
|                                 | meta_description                              |         |
|                                 | description                                   |         |
|                                 | short_description                             | ▼<br>// |
|                                 | Select product attribute(s) to be translated. |         |

- **CMS Page Translate Fields**: Translate specific fields for CMS Page.
- **Category Translate Fields**: Translate specific fields for Category module.

| CMS Page Translate Fields<br>[store view]      | Page Title                                      |
|------------------------------------------------|-------------------------------------------------|
|                                                | Content Heading                                 |
|                                                | Content                                         |
|                                                | Meta Title                                      |
|                                                | Meta Keywords                                   |
|                                                | Meta Description                                |
|                                                |                                                 |
|                                                | Select CMS pages attribute(s) to be translated. |
| Category Page Translate Fields<br>[store view] | Category Name                                   |
|                                                | Description                                     |
|                                                | URL Key                                         |
|                                                | Meta Title                                      |
|                                                | Meta Keywords                                   |
|                                                | Meta Description                                |
|                                                |                                                 |

#### **Manage Translation**

- Admin can manage the translations in various ways:
  - Enable Translate in all Store view: Select 'Yes' to perform translation in all store view. It will translate all products with category.

| Enable Translate in all Store<br>view              | No                                                                                                    |
|----------------------------------------------------|----------------------------------------------------------------------------------------------------|
| [global]                                           | If Yes then it will translate mass product and<br>mass category in all store view when you have<br>choosen in All Storeview. |
| Do you want to translate all                       | No                                                                                                    |
| [global]                                           | If yes then it will translate all products again.                                                                            |
| Batch Size to Translate<br>[global]                | 25                                                                                                    |
|                                                    | Batch Size to Translate Products (range start from 20 to 100)                                                                |
| Calculate estimated<br>characters to be translated | Calculate Character Count                                                                                                    |

- Do you want to translate all products again? Select 'Yes' to translate all the products again. This will eliminate the chances of skipping any product from the translation including the products already translated.
- Batch Size to translate: Enter the number of products to be translated at a particular time.
- Calculate Characters: To calculate and view the number of characters based on product configurations selected click on 'Calculate Character Count' button.

## **Product details translation**

#### Translate Product Details from one language to another

- You can translate the product individually. Go to **Catalog** → **Products** and click on any product to translate it to any other language.
- You can also translate all fields by clicking on single button from the Top right corner.

| DOROTHY PER                    | KINS                                 | Q             | <b>2</b> 4 | £ |
|--------------------------------|--------------------------------------|---------------|------------|---|
| Scope: All Store Views 👻 🕼     | ← Back Translate Now: Arabic         | Add Attribute | Save       | • |
| Enable Product<br>[website]    | Yes                                  |               |            |   |
| Attribute Set                  | Default                              | •             |            |   |
| Product Name *<br>[store view] | DOROTHY PERKINS Translate Now Arabic |               |            |   |

• Click on 'Product Details' to translate details of product like Name & Description.

| DOROTHY                     | PERKINS                                                                                                    | ← Back                                           | Translate Now: Arat | bic Add Attrib  | ute Save 🔻 |
|-----------------------------|----------------------------------------------------------------------------------------------------|--------------------------------------------------|---------------------|-----------------|------------|
| Description<br>[store view] | Show / Hide Editor                                                                                                    |                                                  |                     |                 |            |
|                             | Paragraph - <b>B</b> <i>I</i>                                                                                                    | ⊻≣∃                                              |                     | ኞ ≣•Ω ⊾         |            |
|                             | Women Bla<br>Velvet Finis                                                                                                    | ck Solie<br>h                                    | d Sheath Dr         | ess With        |            |
|                             | 100% Original Products<br>Free Delivery on orders a<br>Pay on delivery might be<br>Easy 30 days returns and<br>Try & Buy might be availa | bove Rs. 799<br>available<br>I exchanges<br>Ible |                     |                 |            |
|                             | div » div                                                                                                    |                                                  |                     | POWERED BY TINY |            |
|                             | Translate Now Arabic                                                                                                    |                                                  |                     |                 |            |

• By clicking on "Translate <language>" button, it will translate the content into your selected language. Along with that you can also edit the translated string if you want.

| AppJetty Translator |         | × |
|---------------------|---------|---|
| Auto detection      | Chinese |   |
| Bag                 | 袋       |   |
|                     |         |   |
|                     |         |   |
|                     |         |   |

- Once done with the editing, click on **Apply Translate** button to translate the text.
- For every translation done, you can edit the translated string.
- Click on 'Search Engine Optimization' to translate Meta Title and Meta Description of product.

| Crown Summit Bac           | kpack ← Back Translate: Chinese Add Attribute Save ▼                                                 |
|----------------------------|----------------------------------------------------------------------------------------------------|
| Search Engine Optimization | n 🖌 💮                                                                                                |
| URL Key<br>[store view]    | Create Permanent Redirect for old URI                                                                |
| Meta Title<br>[store view] | 冠首脑背包                                                                                                |
| Meta Keywords              | Translate Chinese<br>冠首脑背包                                                                           |
| [store view]               |                                                                                                    |
| Meta Description           | Translate Chinese                                                                                    |
| [store view]               | 脑backpackcrown-首脑backpackcrown峰会,背包                                                                  |
|                            | Translate Chinese Maximum 255 chars. Meta Description should optimally be between 150-160 characters |

## Translate CMS page details from one language to another

- Go to **Content -> Pages** and click on any page to translate it to any other language.
- Admin can translate Page Information, Content and Meta Data of the CMS Page.

| 404 ← Back                                                                              | Delete Page                                                         | Reset                 | Save and Continue Edit                       | Add New Page | Save Page             |
|-----------------------------------------------------------------------------------------|---------------------------------------------------------------------|-----------------------|----------------------------------------------|--------------|-----------------------|
| Enable Page                                                                             | Yes                                                                 |                       |                                              |              |                       |
| Page Title                                                                              | * 404<br>Translate Chir                                             | nese                  |                                              |              |                       |
| Content 🖍                                                                               |                                                                     |                       |                                              |              | $\overline{\bigcirc}$ |
| Content Heading                                                                         | Oops, our bad<br>Translate Chine                                    | se                    |                                              |              |                       |
| Show / Hide Editor                                                                      |                                                                     |                       |                                              |              |                       |
| Translate Chinese                                                                       |                                                                     |                       |                                              |              |                       |
| <ul> <li>♦ ● B Z U ASE = = =</li> <li>▲ ● ● ● Z ● ● ● ● ● ● ● ● ● ● ● ● ● ● ●</li></ul> | Styles ・ Paragra<br>注 律 (( ) つ (*)。<br>  週 回 一 2 通  <br>A 雷   ¶ 融 금 | aph v Font Far<br>⇒ š | nily • Font Size •<br>Ø @ HTTM A • * * •<br> |              |                       |
| Path: p                                                                                 |                                                                     |                       |                                              |              | ĥ                     |

## **Content translation**

- Go to **Content -> Blocks** and click on **Select -> Edit** to translate blocks of that page to any other language.
- Admin can change Block Content based on Store view.

| Footer Links Block  |                                                                                                    | 🔍 🏟 👤 admin 🗸                                                                                                    |
|---------------------|----------------------------------------------------------------------------------------------------|----------------------------------------------------------------------------------------------------|
| ← Back              | Delete Block Reset Save an                                                                                                    | d Continue Edit Save Block                                                                                                    |
| General Information |                                                                                                    |                                                                                                    |
| Block Title         | Footer Links Block                                                                                                    |                                                                                                    |
| Identifier          | footer_links_block                                                                                                    |                                                                                                    |
| Store View          | All Store Views<br>Main Website<br>Main Website Store<br>Chinese<br>Default Store View<br>Dutch<br>French<br>Hindi<br>Demo Website<br>Demo Website Store                                                                                                    |                                                                                                    |
| Status              | Enabled V                                                                                                    |                                                                                                    |
| Content             | Show / Hide Editor          Image: Show / Hide Editor         Image: Show / Hide Editor         Image: Sh | • Format       • Font Family       • Font Size       •         • Format       • Font Family       • Font Size       •         • • • • • • • • • • • • • • • • • • • |

### Translate Store Reviews to Any Language

• Go to Marketing -> User Content -> Reviews and click on any review to translate it to any other language.

| Edi | t Revi    | ew               |                    |                              |                                              |                      | Q 🦸                 | 💄 admin 🔻      |
|-----|-----------|------------------|--------------------|------------------------------|----------------------------------------------|----------------------|---------------------|----------------|
|     | ←<br>Back | Delete<br>Review | Reset              | Previous                     | Next                                         | Save and<br>Previous | Save<br>and<br>Next | Save<br>Review |
|     |           |                  | Review Deta        | ills                         |                                              |                      |                     |                |
|     |           |                  | Product            | Përpiquni                    | Pack sup                                     |                      |                     |                |
|     |           |                  | Author             | Administra                   | itor                                         |                      |                     |                |
|     |           |                  | Summary<br>Rating  | Rating isn'                  | t Available                                  |                      |                     |                |
|     |           |                  | Detailed<br>Rating | * Rating isn'                | t Available                                  |                      |                     |                |
|     |           |                  | Status             | * Approved                   | •                                            |                      |                     |                |
|     |           |                  | Visibility         | * Main Web<br>Main W<br>Chin | <b>osite</b><br>T <b>ebsite Store</b><br>ese | •                    |                     |                |
|     |           |                  | Review             | \star बैग वजन में            | <mark>बहुत अच्छा, बहु</mark> व               | त लाइट है            |                     |                |
|     |           |                  |                    |                              |                                              |                      | i                   |                |
|     |           |                  |                    | Translat                     | e Hindi                                      |                      |                     |                |

## **Mass Translation**

You can also translate the content of the CMS pages, Static Blocks, Product Review, and Products, by selecting multiple records.

## **Content Translation**

• Go to any of the respective pages that you want to translate and select multiple records. Then click on the **'Actions'** option.

| N | Manage Pages Add New Page |                    |        |                  |               |               |                             |                    |                            |                             |                             |          |  |  |
|---|---------------------------|--------------------|--------|------------------|---------------|---------------|-----------------------------|--------------------|----------------------------|-----------------------------|-----------------------------|----------|--|--|
|   | Action                    | ns                 | •      | 5 reco           | ords found (3 | selected)     |                             | Q                  | <b>Y</b> •                 | <b>⊳</b>                    | 20 🔻                        | < >      |  |  |
|   | Delet                     | e                  |        |                  |               |               |                             |                    |                            |                             |                             |          |  |  |
|   | Disab                     | ole                |        | URL Key          |               | Layout        | Store<br>View               | Status             | Created                    | Modified                    | Action                      |          |  |  |
| - | Enabl<br>Edit             | le                 |        | : Found          | no-route      |               | 2 columns with<br>right bar | All Store<br>Views | Enabled                    | Sep 14, 2020<br>11:03:35 AM | Sep 14, 2020<br>11:03:35 AM | Select 🔻 |  |  |
|   | Trans<br>CMS I            | ilate Sele<br>Page | ected  | Filipino         |               |               | 1 column                    | All Store<br>Views | Enabled                    | Sep 14, 2020<br>11:03:35 AM | Jan 29, 2021<br>2:14:16 PM  | Select 🔻 |  |  |
|   | ~                         | 3                  | Enab   | French           | nch           |               | 1 column                    | All Store<br>Views | Enabled                    | Sep 14, 2020<br>11:03:35 AM | Sep 14, 2020<br>11:03:35 AM | Select 🔻 |  |  |
|   |                           | 4 Priva<br>Cook    |        | Galician         |               | iookie-<br>le | 1 column                    | All Store<br>Views | Enabled                    | Sep 14, 2020<br>11:03:35 AM | Sep 14, 2020<br>11:03:35 AM | Select 🔻 |  |  |
|   | 5 Term<br>cond            |                    | German | ditior<br>German |               | 1 column      | All Store<br>Views          | Enabled            | Jan 19, 2021<br>5:36:29 PM | Jan 19, 2021<br>5:36:29 PM  | Select 🔻                    |          |  |  |
|   |                           |                    |        | Greek            |               |               | 1                           |                    |                            |                             |                             |          |  |  |

• From the 'Action' dropdown list, click on 'Translate Selected (Pages/Blocks/Product Reviews)'. A list of languages will appear; select the language in which you want the selected attributes to be translated.

| ana    | ige          | Blocks    |                         |                    |         |                                        | А                           | dd New Bloc |  |  |  |
|--------|--------------|-----------|-------------------------|--------------------|---------|----------------------------------------|-----------------------------|-------------|--|--|--|
| Search | by key       | word      | Q                       |                    |         | ▼ Filters ● Default View ▼ ♦ Columns ▼ |                             |             |  |  |  |
| Action | IS           | ▲ 26 reco | ords found (3 selected) |                    |         | 20 🔻 per pa                            | age < 1                     | of 2 >      |  |  |  |
| Delete |              | e         | Identifier              | Store View         | Status  | Created                                | Modified                    | Action      |  |  |  |
| Transl | ate<br>ed CM | Filipino  | re_footer_1_logo        | All Store<br>Views | Enabled | Jan 19, 2021<br>11:47:47 AM            | Jan 20, 2021 1:02:37<br>PM  | Select 🔻    |  |  |  |
| Blocks | 5            | Finnish   | e_footer_1_block_1      | All Store<br>Views | Enabled | Jan 19, 2021<br>11:47:47 AM            | Jan 20, 2021 1:02:37<br>PM  | Select 💌    |  |  |  |
|        |              | French    |                         | VICWD              |         | 11.47.477.001                          |                             |             |  |  |  |
| ✓      | Galician     |           | e_footer_1_block_2      | All Store<br>Views | Enabled | Jan 19, 2021<br>11:47:47 AM            | Jan 19, 2021<br>11:47:47 AM | Select 🔻    |  |  |  |
| ✓      | 4            | Georgian  | e_footer_1_block_3      | All Store<br>Views | Enabled | Jan 19, 2021<br>11:47:47 AM            | Jan 22, 2021 7:32:07<br>PM  | Select 💌    |  |  |  |
|        |              | German    |                         |                    |         |                                        |                             |             |  |  |  |

## **Product Translation**

• Navigate to **Catalog** → **Products**. You can translate the products in two ways: "for a specific store by filtering the store" or "for Multiple stores".

| Ρ | Products Add Product 👻                               |              |               |                   |                  |              |          |                                                     |                                                      |                    |         |                 |                       |        |
|---|------------------------------------------------------|--------------|---------------|-------------------|------------------|--------------|----------|-----------------------------------------------------|------------------------------------------------------|--------------------|---------|-----------------|-----------------------|--------|
| [ | Actions                                              | ▼ Q • ✿ 20 - |               |                   |                  | <            | >        |                                                     |                                                      |                    |         |                 |                       |        |
|   | Delete                                               |              |               |                   |                  |              |          |                                                     |                                                      |                    |         |                 |                       |        |
|   | Change status                                        | ٠            | lame          | Туре              | Attribute<br>Set | SKU          | Price    | Quantity per<br>Source                              | Salable<br>Quantity                                  | Visibility         | Status  | Websites        | Product<br>Translated | Action |
| H | Update attributes                                    |              |               |                   |                  |              |          | 99999999                                            | stock1:                                              |                    |         |                 |                       | _      |
|   | Assign Inventory Source                              |              |               |                   |                  |              |          | <b>Rajkot store</b> :<br>99999999                   | 999997.9999                                          |                    |         |                 |                       |        |
|   | Unassign Inventory Source                            | 2            |               |                   |                  |              |          |                                                     |                                                      |                    |         |                 |                       |        |
|   | Transfer Inventory To<br>Source                      |              | ress-8        | Simple<br>Product | Default          | Dress-<br>8  | \$105.00 | Default<br>Source:<br>99999999<br>Rajkot store:     | Default Stock:<br>99999997<br>stock1:<br>999999.9999 | Catalog,<br>Search | Enabled | Main<br>Website |                       | Edit   |
|   | Translate Selected Product<br>using Cron             | s ►          |               |                   |                  |              |          | 99999999                                            |                                                      |                    |         |                 |                       |        |
|   | Translate Selected Product<br>using Console          | s ►          | ress 9        | Simple<br>Product | Default          | Dress-<br>9  | \$100.00 | Default<br>Source:<br>9999999<br>Raikot store:      | Default Stock:<br>9999997<br>stock1: 0               | Catalog,<br>Search | Enabled | Main<br>Website |                       | Edit   |
|   | Translate Selected Product<br>in Multiple Storeviews | s            |               |                   |                  |              |          | 0                                                   |                                                      |                    |         |                 |                       |        |
|   | 62<br>V                                              | C            | )<br>Iress 10 | Simple<br>Product | Default          | Dress-<br>10 | \$100.00 | Default<br>Source:<br>9999999<br>Rajkot store:<br>0 | Default Stock:<br>9999999<br>stock1: 0               | Catalog,<br>Search | Enabled | Main<br>Website |                       | Edit   |
|   | 63                                                   | [            | Dress 11      | Simple<br>Product | Default          | Dress-<br>11 | \$100.00 | Default<br>Source:<br>9999999<br>Rajkot store:<br>0 | Default Stock:<br>9999998<br>stock1: 0               | Catalog,<br>Search | Enabled | Main<br>Website |                       | Edit   |

#### **Using Filter option**

• From the product listing page, click on the 'Filters' option to translate the product(s) by selecting a specific store.

|            |                   |                      | Add Product 🔻                |
|------------|-------------------|----------------------|------------------------------|
|            |                   | <b>Filters</b>       | ● Default View ▼ 🏠 Columns 🗸 |
| ID<br>from | <b>Price</b> from | Store View<br>French | Name                         |
| to         | to                |                      |                              |
| Туре       | Attribute Set     | SKU                  | Visibility 🔹                 |

• After selecting the specific store, select one or multiple products and click on 'Action'.

| Ρ | roducts                                                                                   |   |          |                   |                  |             |          |                                                                            |                                                       |                    |         |                 | Add Produ             | ct 🔻   |  |
|---|-------------------------------------------------------------------------------------------|---|----------|-------------------|------------------|-------------|----------|----------------------------------------------------------------------------|-------------------------------------------------------|--------------------|---------|-----------------|-----------------------|--------|--|
|   | Actions                                                                                   | • | 87 recor | ds found (3       | selected)        |             |          |                                                                            | 📌 Q                                                   | •                  | \$      | 20 🔻            | <                     | >      |  |
|   | Delete                                                                                    | ^ | 8        |                   |                  |             |          |                                                                            |                                                       |                    |         |                 | Clear all             |        |  |
|   | Change status                                                                             | · |          |                   |                  |             |          |                                                                            |                                                       |                    |         |                 |                       |        |  |
|   | Update attributes                                                                         |   | lame     | Туре              | Attribute<br>Set | SKU         | Price    | Quantity per<br>Source                                                     | Salable<br>Quantity                                   | Visibility         | Status  | Websites        | Product<br>Translated | Action |  |
| Η | Assign Inventory Source                                                                   |   |          |                   |                  |             |          | 99999999                                                                   |                                                       |                    |         |                 |                       |        |  |
|   | Unassign Inventory<br>Source<br>Transfer Inventory To<br>Source                           |   | ress-6   | Simple<br>Product | Default          | Dress-<br>6 | \$103.00 | Default<br>Source:<br>9999999<br>Rajkot store:<br>99999999                 | Default Stock:<br>9999998<br>stock1:<br>999999.9999   | Catalog,<br>Search | Enabled | Main<br>Website |                       | Edit   |  |
|   | Translate Selected<br>Products using Cron<br>Translate Selected<br>Products using Console |   | obe-7    | Simple<br>Product | Default          | Dress-<br>7 | \$104.00 | Default<br>Source:<br>99999999<br>Rajkot store:<br>99999999                | Default Stock:<br>99999998<br>stock1:<br>999997.9999  | Catalog,<br>Search | Enabled | Main<br>Website | Yes                   | Edit   |  |
|   | Products in Multiple<br>Storeviews                                                        | Ŧ | obe-8    | Simple<br>Product | Default          | Dress-<br>8 | \$105.00 | <b>Default</b><br>Source:<br>99999999<br><b>Rajkot store</b> :<br>99999999 | Default Stock:<br>99999997<br>stock1:<br>9999999.9999 | Catalog,<br>Search | Enabled | Main<br>Website | Yes                   | Edit   |  |
|   | 61                                                                                        | R | obe 9    | Simple<br>Product | Default          | Dress-<br>9 | \$100.00 | Default<br>Source:<br>9999999<br>Raikot store:                             | Default Stock:<br>9999997<br>stock1: 0                | Catalog,<br>Search | Enabled | Main<br>Website | Yes                   | Edit   |  |

- By clicking on 'Actions' drop-down option, you will get the list of the option 'Translate Selected Products using Cron' or 'Add product to translate using console' and a list of language will appear. Select the language in which you want the selected attributes to be translated.
- You can also translate the selected products for all the store views that are enabled from "Stores
   → Configurations → AppJetty Language Translator → Mass Products Translation in Multiple"

#### USER MANUAL: Magento 2 Language Translator

- 'Add Product to Translate using Console' performs mass translation using console command.
- In case you try performing translation action without filtering store view, it would generate an error to compulsorily select store view.

| Products                                                                                      |           |                       |                   |                  |             |                |              | Q                  | ¥0 1         | adminqa 👻       |
|-----------------------------------------------------------------------------------------------|-----------|-----------------------|-------------------|------------------|-------------|----------------|--------------|--------------------|--------------|-----------------|
|                                                                                               |           |                       |                   |                  |             |                |              |                    | Add Prod     | uct ::<br>      |
| Y Product can translation.                                                                    | not be tr | anslated in all store | e view. Mak       | ke sure you h    | nave filte  | red the st     | oreview in w | /hich you wa       | ant to apply | Y               |
|                                                                                               |           |                       |                   |                  |             | <b>Filters</b> | •            | Default View       | - <b></b>    | Columns 👻       |
| Search by keyword     Q       Actions        • 2046 records found        20        • per page |           |                       |                   |                  |             | of 103 >       |              |                    |              |                 |
| ID ↓ Thu                                                                                      | ımbnail   | Name                  | Туре              | Attribute<br>Set | SKU         | Price          | Quantity     | Visibility         | Status       | Websites C      |
| 1                                                                                             |           | Joust Duffle Bag      | Simple<br>Product | Bag              | 24-<br>MB01 | \$34.00        | 100.0000     | Catalog,<br>Search | Enabled      | Main<br>Website |

- In case you want to allow translation for all store views without selecting filter, you need to enable translation for all store views option from the configurations.
- Now after submitting the process, it will be notified with a message about the CRON Process by which the mass translation will be carried out on the same page with selected store view.

| Product               | Products Add Product 🔻                                                                                                    |                         |                   |                  |             |         |          |                    |         |                 |
|-----------------------|----------------------------------------------------------------------------------------------------|-------------------------|-------------------|------------------|-------------|---------|----------|--------------------|---------|-----------------|
| ✓ Cron Pr<br>translat | Cron Process Registered for the storeview : English   Make sure you have filtered that storeview in you wanted to translation.   Please enable log to view any error occured |                         |                   |                  |             |         |          |                    |         |                 |
|                       | Filters       Oefault View       Columns                                                                                                    |                         |                   |                  |             |         |          |                    |         |                 |
| Active filters:       | Store View: Eng                                                                                                    | glish 🙁                 |                   |                  |             |         |          |                    |         | Clear all       |
| Search by key         | word                                                                                                    | Q                       |                   |                  |             |         |          |                    |         |                 |
| Actions               | • 2046 r                                                                                                    | ecords found            |                   |                  | 20          | ▼ per p | oage     | <                  | 1 of 10 | 3               |
| ▼ ID ↓                | Thumbnail                                                                                                    | Name                    | Туре              | Attribute<br>Set | SKU         | Price   | Quantity | Visibility         | Status  | Websites        |
| 1                     |                                                                                                    | Joust Duffle Bag        | Simple<br>Product | Bag              | 24-<br>MB01 | \$34.00 | 100.0000 | Catalog,<br>Search | Enabled | Main<br>Website |
| 2                     | 8                                                                                                    | Strive Shoulder<br>Pack | Simple<br>Product | Bag              | 24-<br>MB04 | \$32.00 | 100.0000 | Catalog,<br>Search | Enabled | Main<br>Website |

#### USER MANUAL: Magento 2 Language Translator

- By clicking on **Add Product to Translate using Console** button, you need to add products in product translation from the product grid page.
- To perform mass translation using console, you first have to change working directory with your Magento root directory and need to fire command **php bin/magento appjetty:product:translate**
- After starting translation process, user can view status and daily quota for translation on the console.
- Products which are already translated will be skipped if related configuration is enabled. Translation will not be performed if any one execution is already in process.

**Note:** The mass translation of the product will be carried out through a CRON or via Console and only one CRON or one command in a console can be registered at a single time. And if you wish to view the status of translated products, navigate to the **Catalog** -> **Product** -> **Grid** and under the '**Product Translated**' column you can view the status of Product Translation included in the Mass Translation.

## **AppJetty Translator**

• By clicking on **"AppJetty Translator"** from the Magneto navigation pane, you can manage bulk translation and check the translation processes.

## **Manage Translation**

 Go to AppJetty Translator → Manage Translation to translate some of the content/strings by searching.

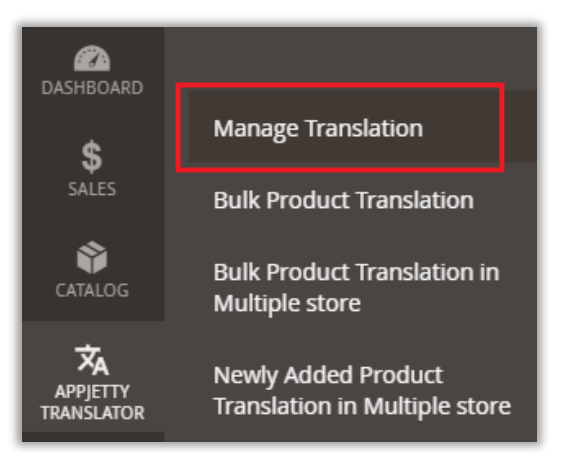

#### Search String & Translate

• Enter any string you want to translate in the search box.

| Manage Translatio                          | on                                                                                                    |                            |                                                                                    |                         |                       |        |        |
|--------------------------------------------|----------------------------------------------------------------------------------------------------|----------------------------|------------------------------------------------------------------------------------|-------------------------|-----------------------|--------|--------|
|                                            | Search String & T                                                                                                    | ranslate                   |                                                                                    |                         |                       |        |        |
| TRANSLATOR INFORMATION                     | Search string                                                                                                    | Customers                  |                                                                                    |                         |                       |        |        |
| Search                                     | Enter a string (e.g. "Cu                                                                                                    |                            |                                                                                    |                         |                       |        |        |
| •<br>Module Static Data Translate          |                                                                                                    | Locale of all Stores.      |                                                                                    |                         |                       |        |        |
| Categories                                 | Modules                                                                                                    | All<br>List of All Modules |                                                                                    | •                       |                       |        |        |
|                                            | Interface                                                                                                    | Frontend •                 |                                                                                    |                         |                       |        |        |
|                                            |                                                                                                    | Reset Search               |                                                                                    |                         |                       |        |        |
| Search Results :                           |                                                                                                    |                            |                                                                                    |                         |                       |        |        |
| Search Results for: "C<br>45 records found | ustomers"                                                                                                    |                            |                                                                                    |                         |                       |        |        |
| Sr.<br>No. Translated Stri                 | ng                                                                                                    |                            | Origin String                                                                      |                         | Source                | Locale | Action |
| 1 New Customer                             | s                                                                                                    |                            | New Customers                                                                      |                         | MODULE (Magento_Custo | en_US  | Edit   |
| 2 Customers                                | 2 Customers                                                                                                    |                            | Customers                                                                          |                         | MODULE (Magento_Repoi | en_US  | Edit   |
| 3 Allows custome<br>stores.                | <ol> <li>Allows customers to stay logged in when switching between different stores.</li> <li>You will lose any data created since the backup was made, including admin users, customers and orders.</li> </ol> |                            | Allows customers to stay logged in when switching between different stores.        |                         | MODULE (Magento_Backe | en_US  | Edit   |
| 4 You will lose an<br>admin users, cu      |                                                                                                    |                            | You will lose any data created since the bac<br>admin users, customers and orders. | kup was made, including | MODULE (Magento_Backı | en_US  | Edit   |
| 5 Manage Custor                            | ners                                                                                                    |                            | Manage Customers                                                                   |                         | MODULE (Magento_Weba  | en_US  | Edit   |

• Click on 'Edit' option of the string you want to Translate and translate into any of the Language that you want.

• Once it gets translated, that translated string is shown within string section from where you can again edit the translated string.

| Edit String Informa | tion ← Back Reset Save Translate String                                                                            |
|---------------------|----------------------------------------------------------------------------------------------------|
| Source :            | MODULE (Magento_Tax)                                                                                               |
| Module :            | All                                                                                                    |
| Interface :         | Frontend                                                                                                    |
| Store :             | Main Website                                                                                                    |
| Original :          | With customer tax applied "Before Discount", the final discount calculation may not match customers' expectations. |
| String: *           | With customer tax applied "Before Discount", the final discount calculation may not match customers' expectations. |
| Translate To: ★     | English 💌                                                                                                    |
|                     | Translate                                                                                                    |

### Translate Category in a Mass to any of the language

• Select categories that you want to translate. Select the translate language and that category will be translated in all store views.

| Manage Translatio            | n                                                                                                    |
|------------------------------|----------------------------------------------------------------------------------------------------|
| TRANSLATOR INFORMATION       | Select Language To Translate : Afrikaans 🔹 Bulk Category Translate                                                                                                    |
| Search                       | Select Store View: All Store Views 🔻                                                                                                    |
| Module Static Data Translate | Collapse All   Expand All<br>Collapse All   Expand All<br>Root<br>Collapse All   Expand All<br>Collapse All   Expand All   Expand All   Expand All   Expand All   Expand All   Expand All   Expand All   Expand All   Expand All   Expand All   Expand All   Expand All   Expand All   Expand All   Expand All   Expand All   Expand A |
| Categories                   | - 🔄 📄 Products                                                                                                    |

#### Module Static Data Translate

• By clicking on the "Module Static Data Translate", admin can translate the static data that is added for the modules.

| Manage Translatio            | on           |                                                                   | Q | <b>28</b> | 1 |
|------------------------------|--------------|-------------------------------------------------------------------|---|-----------|---|
| TRANSLATOR INFORMATION       | Translate Mo | dule Static Data                                                  |   |           |   |
| Search                       | Modules      | Magento_AdminAnalytics                                            |   | •         |   |
| Module Static Data Translate | Store        | Default Store View                                                |   |           |   |
| Categories                   | Translate to | Select store view to perform Translation           Current locale |   |           |   |
|                              |              | Select Language To Translate Translate                            |   |           |   |

- You need to select the options to translate the specific modules:
  - <u>Modules</u>: Select the required modules from the drop-down list.
  - <u>Store</u>: Select the store for which you want to translate.
  - <u>Translate to</u>: Select the language to translate to.

|                | Translate                 |                                  |  |  |  |  |  |
|----------------|---------------------------|----------------------------------|--|--|--|--|--|
| Translation Re | Translation Results :     |                                  |  |  |  |  |  |
| 🚯 5 records t  | 5 records translated      |                                  |  |  |  |  |  |
| Sr. No.        | Origin String             | Translated String                |  |  |  |  |  |
| 1              | Registered Customers      | Clients enregistrés              |  |  |  |  |  |
| 2              | New Customers             | nouveaux clients                 |  |  |  |  |  |
| 3              | Calculate Character Count | Calculer le nombre de caractères |  |  |  |  |  |
| 4              | Cron Translation Data     | Données de traduction Cron       |  |  |  |  |  |
| 5              | View Cron Log             | Afficher le journal Cron         |  |  |  |  |  |

## **Bulk Product Translation**

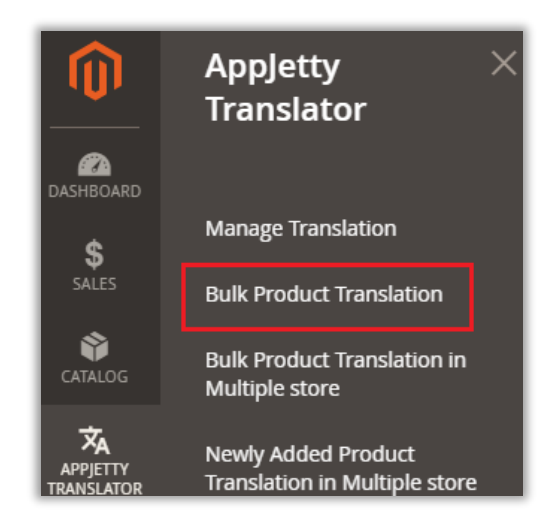

 To view the status of mass translations carried out by CRONs or Console go to APPJETTY TRANSLATOR -> Bulk Product Translation.

#### AppJetty Mass Product Translator

• Here, you can view a list of things translated by CRONs or CONSOLE to see what the mass translation was carried out with, along with translation statuses and other details.

| Appje  | tty Mass        | Product tran    |             | Q 💋 🕹                      |                          |                   |
|--------|-----------------|-----------------|-------------|----------------------------|--------------------------|-------------------|
|        |                 |                 |             |                            |                          | View Cron Log     |
| Search | Reset Filter    | 5 records found |             | 20                         | ▼ per page <             | 1 of 1 >          |
| ID 1   | Translate using | Language From   | Language To | Store                      | Cron Status              | View Cron Product |
| From   | •               | •               | •           | •                          | •                        |                   |
| 10     |                 |                 |             |                            |                          |                   |
| 5      | Cron            | Auto Detect     | French      | Translate On All StoreView | Success                  | View Product      |
| 4      | Cron            | Auto Detect     | Hindi       | India                      | Success                  | View Product      |
| 3      | Console         | Auto Detect     | English     | Translate On All StoreView | Aborted By Administrator | View Product      |
| 2      | Cron            | Auto Detect     | German      | Translate On All StoreView | Success                  | View Product      |
| 1      | Cron            | Auto Detect     | Gujarati    | French                     | Success                  | View Product      |

• By clicking on **View Product**, it will take you to the translation page, which contains products and status for product that is translated or still pending.

| AppJet     | Q 💋 上        |                 |               |            |
|------------|--------------|-----------------|---------------|------------|
| Search     | Reset Filter | 2 records found | 20 💌 per page | < 1 of 1 > |
| Product ID |              | Name            | ѕки           | Translated |
| From       |              |                 |               | <b>•</b>   |
| То         |              |                 |               |            |
| 71         |              | Robe 19         | Dress-19      | TRANSLATED |
| 72         |              | Robe 20         | Dress-20      | TRANSLATED |

| AppJetty Translate  | 🔍 🏓 👤 adminqa 🗸         |               |            |
|---------------------|-------------------------|---------------|------------|
| Search Reset Filter |                         |               |            |
| 100 records found   |                         | 20 💌 per page | < 1 of 5 > |
| Product ID          | Name                    | ѕки           | Translated |
| From                |                         |               | <b></b>    |
| То                  |                         |               |            |
| 1847                | સહારા લેગિંગ્સ -28-ગ્રે | WP05-28-Gray  | TRANSLATED |
| 1848                | સહારા લેગિંગ્સ -28-લાલ  | WP05-28-Red   | TRANSLATED |
| 1849                | સહારા લેગિંગ્સ -29-બ્લુ | WP05-29-Blue  | TRANSLATED |
| 1850                | સહારા લેગિંગ્સ -29-ગ્રે | WP05-29-Gray  | TRANSLATED |
| 1851                | સહારા લેગિંગ્સ -29-રેડ  | WP05-29-Red   | TRANSLATED |

### **View Cron Log**

• By clicking on the **View Cron Log** button, admin can check the logs of the "Mass Product translations".

| Appje  | Appjetty Mass Product translator Q 💋 |                 |             |                            |                          |                   |  |  |  |
|--------|--------------------------------------|-----------------|-------------|----------------------------|--------------------------|-------------------|--|--|--|
|        |                                      |                 |             |                            |                          | View Cron Log     |  |  |  |
| Search | Reset Filter                         | 5 records found |             | 20                         | ▼ per page <             | 1 of 1 >          |  |  |  |
| ID 1   | Translate using                      | Language From   | Language To | Store                      | Cron Status              | View Cron Product |  |  |  |
| From   | •                                    | •               | •           | •                          | <b></b>                  |                   |  |  |  |
| То     |                                      |                 |             |                            |                          |                   |  |  |  |
| 5      | Cron                                 | Auto Detect     | French      | Translate On All StoreView | Success                  | View Product      |  |  |  |
| 4      | Cron                                 | Auto Detect     | Hindi       | India                      | Success                  | View Product      |  |  |  |
| 3      | Console                              | Auto Detect     | English     | Translate On All StoreView | Aborted By Administrator | View Product      |  |  |  |
| 2      | Cron                                 | Auto Detect     | German      | Translate On All StoreView | Success                  | View Product      |  |  |  |
| 1      | Cron                                 | Auto Detect     | Gujarati    | French                     | Success                  | View Product      |  |  |  |

• You can view the CRON Log. admin can also clear the logs by clicking on the **Clear Log** button.

| Mass Product Translator Cron Log                                                                                                    | Q  | <b>28</b> | 1 |
|----------------------------------------------------------------------------------------------------|----|-----------|---|
| Cron Item Log                                                                                                    | Cl | ear Log   |   |
| [2021-02-24 21:23:03] DIZLECHCHONIFANSIALOF.INFU: ====================================                                                                                                    |    | === LJ    |   |
| []<br>[2021-02-24 21:25:05] biztechcronTranslator.INFO: Start Translation 24-02-2021 21:25:05 [] []<br>[2021-02-24 21:25:05] biztechcronTranslator.INFO: End Translation 24-02-2021 21:25:05 [] []<br>[2021-02-24 21:30:06] biztechcronTranslator.INFO: ==================================== |    | ==== []   |   |
| []<br>[2021-02-24 21:30:06] biztechcronTranslator.INFO: Start Translation 24-02-2021 21:30:06 [] []<br>[2021-02-24 21:30:06] biztechcronTranslator.INFO: End Translation 24-02-2021 21:30:06 [] []<br>[2021-02-24 21:35:06] biztechcronTranslator.INFO: ==================================== |    | []        |   |
| []<br>[2021-02-24 21:35:06] biztechcronTranslator.INFO: Start Translation 24-02-2021 21:35:06 [] []<br>[2021-02-24 21:35:06] biztechcronTranslator.INFO: End Translation 24-02-2021 21:35:06 [] []<br>[2021-02-24 21:40:06] biztechcronTranslator.INFO: ==================================== |    | []        |   |
| []<br>[2021-02-24 21:40:06] biztechcronTranslator.INFO: Start Translation 24-02-2021 21:40:06 [] []<br>[2021-02-24 21:40:06] biztechcronTranslator.INFO: End Translation 24-02-2021 21:40:06 [] []<br>[2021-02-24 21:45:04] biztechcronTranslator.INFO: ==================================== |    | []        |   |
| []<br>[2021-02-24 21:45:04] biztechcronTranslator.INFO: Start Translation 24-02-2021 21:45:04 [] []<br>[2021-02-24 21:45:04] biztechcronTranslator.INFO: End Translation 24-02-2021 21:45:04 [] []<br>[2021-02-24 21:50:07] biztechcronTranslator.INFO: ==================================== |    | []        |   |
| []<br>[2021-02-24 21:50:07] biztechcronTranslator.INFO: Start Translation 24-02-2021 21:50:07 [] []<br>[2021-02-24 21:50:07] biztechcronTranslator.INFO: End Translation 24-02-2021 21:50:07 [] []<br>[2021-02-24 21:55:06] biztechcronTranslator.INFO: ==================================== |    | []        |   |
| []<br>[2021-02-24 21:55:06] biztechcronTranslator.INFO: Start Translation 24-02-2021 21:55:06 [] []<br>[2021-02-24 21:55:06] biztechcronTranslator.INFO: End Translation 24-02-2021 21:55:06 [] []<br>[2021-02-24 22:00:06] biztechcronTranslator.INFO: ==================================== |    | ==== []   |   |
| []<br>[2021-02-24 22:00:06] biztechcronTranslator.INFO: Start Translation 24-02-2021 22:00:06 [] []<br>[2021-02-24 22:00:06] biztechcronTranslator.INFO: End Translation 24-02-2021 22:00:06 [] []<br>[2021-02-24 22:05:04] biztechcronTranslator.INFO: ==================================== |    | []        |   |
| []<br>[2021-02-24_22:05:04] biztechcronTranslator.TNEO: Start Translation 24-02-2021_22:05:04 [] []                                                                                                    |    |           |   |

### **Mass Product Translator in Multiple Stores**

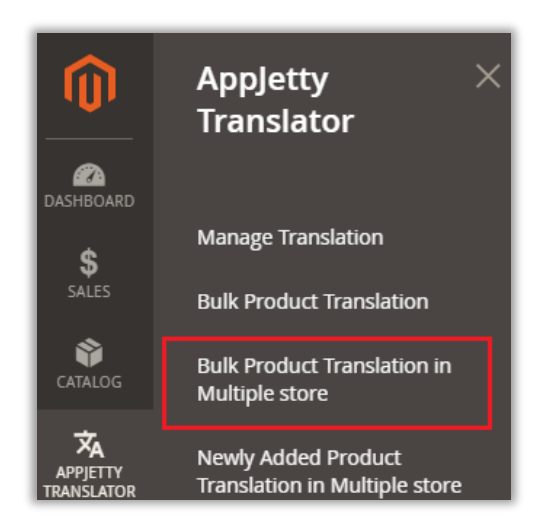

 To view the status of mass translations for multiple stores, go to APPJETTY TRANSLATOR -> Bulk Product Translation in Multiple stores.

Here, you can view a list of all the translations for multiple stores that are enabled from Store
 → Configurations. You will get the status of the translation: 'Pending', 'Success', 'Aborted
 During Cron process' and 'Aborted By Administrator'.

| Арр    | Appjetty Mass Product Translator in Multiple Stores 🔍 🕰 💵 |                                                      |                                          |                                                |                         |                                |                |
|--------|-----------------------------------------------------------|------------------------------------------------------|------------------------------------------|------------------------------------------------|-------------------------|--------------------------------|----------------|
|        |                                                           |                                                      |                                          |                                                |                         | View Cro                       | n Log          |
|        |                                                           |                                                      |                                          | <b>T</b> Filte                                 | ers 💿 De                | fault View 🔻 🔅 Co              | olumns 🔻       |
| 19 rec | ords found                                                |                                                      |                                          | 20                                             | • per page              | < 1 o                          | f1 >           |
| ID 1   | Added products to translate<br>in Storeview               | Translate From<br>Language                           | Translate To<br>Language                 | Translation succeed in<br>Storeview            | Total Added<br>Products | Cron Status                    | Action         |
| 19     | Default Store View<br>French<br>India<br>Japan            | Auto detect<br>English<br>Auto detect<br>Auto detect | Arabic<br>French<br>Gujarati<br>Japanese |                                                | 3                       | Pending                        | View<br>Detail |
| 18     | Default Store View<br>French<br>India<br>Japan            | Auto detect<br>English<br>Auto detect<br>Auto detect | Arabic<br>French<br>Gujarati<br>Japanese | Default Store View<br>French<br>India<br>Japan | 4                       | Success                        | View<br>Detail |
| 17     | Japan                                                     | Auto detect                                          | Japanese                                 | Japan                                          | 2                       | Success                        | View<br>Detail |
| 16     | Default Store View<br>French<br>India<br>Japan            | Auto detect<br>English<br>Auto detect<br>Auto detect | Arabic<br>French<br>Gujarati<br>Japanese | Default Store View<br>French<br>India<br>Japan | 2                       | Aborted During Cron<br>Process | View<br>Detail |
| 15     | Default Store View<br>French<br>India<br>Japan            | Auto detect<br>English<br>Auto detect<br>Auto detect | Arabic<br>French<br>Gujarati<br>Japanese | Default Store View<br>French<br>India<br>Japan | 1                       | Aborted By<br>Administrator    | View<br>Detail |

• By clicking on **View Detail**, it will take you to translation detail page, which contains store wise translation status of the products.

| Product translation status in multiple stores 🔍 🕰 💄 |                   |         |                                                                                                    |  |  |  |
|-----------------------------------------------------|-------------------|---------|----------------------------------------------------------------------------------------------------|--|--|--|
| Search Reset Filte                                  | r 3 records found | 20      | ▼ per page < 1 of 1 >                                                                                                    |  |  |  |
| Product ID                                          | Name              | ѕки     | Store translation status                                                                                                    |  |  |  |
| From<br>To                                          |                   |         |                                                                                                    |  |  |  |
| 7                                                   | Robe-7            | Dress-7 | $\begin{array}{c} \textbf{DEFAULT STORE VIEW} \rightarrow \textbf{TRANSLATED} \\\\ \hline \textbf{FRENCH} \rightarrow \textbf{TRANSLATED} \\\\ \hline \textbf{INDIA} \rightarrow \textbf{TRANSLATED} \\\\ \hline \textbf{JAPAN} \rightarrow \textbf{TRANSLATED} \end{array}$ |  |  |  |
| 8                                                   | Robe-8            | Dress-8 | $\begin{array}{c} \textbf{DEFAULT STORE VIEW} \rightarrow \textbf{TRANSLATED} \\\\ \hline \textbf{FRENCH} \rightarrow \textbf{TRANSLATED} \\\\ \hline \textbf{INDIA} \rightarrow \textbf{TRANSLATED} \\\\ \hline \textbf{JAPAN} \rightarrow \textbf{TRANSLATED} \end{array}$ |  |  |  |
| 61                                                  | Robe 9            | Dress-9 | $\begin{tabular}{lllllllllllllllllllllllllllllllllll$                                                                                                    |  |  |  |

## View Cron Log

• By clicking on the **View Cron Log** button, admin can check the logs of the "Mass product translations in Multiple Stores".

| Арр    | Appjetty Mass Product Translator in Multiple Stores 🔍 🍳 💋 上 |                                                      |                                          |                                                |                         |                                |                |  |
|--------|-------------------------------------------------------------|------------------------------------------------------|------------------------------------------|------------------------------------------------|-------------------------|--------------------------------|----------------|--|
|        | View Cron Log                                               |                                                      |                                          |                                                |                         |                                |                |  |
|        |                                                             |                                                      |                                          | <b>T</b> Filte                                 | ers 💿 De                | fault View 👻 🗱 Co              | olumns 👻       |  |
| 19 rec | ords found                                                  |                                                      |                                          | 20                                             | ▪ per page              | < 1 o                          | f1 >           |  |
| ID 1   | Added products to translate<br>in Storeview                 | Translate From<br>Language                           | Translate To<br>Language                 | Translation succeed in<br>Storeview            | Total Added<br>Products | Cron Status                    | Action         |  |
| 19     | Default Store View<br>French<br>India<br>Japan              | Auto detect<br>English<br>Auto detect<br>Auto detect | Arabic<br>French<br>Gujarati<br>Japanese |                                                | 3                       | Pending                        | View<br>Detail |  |
| 18     | Default Store View<br>French<br>India<br>Japan              | Auto detect<br>English<br>Auto detect<br>Auto detect | Arabic<br>French<br>Gujarati<br>Japanese | Default Store View<br>French<br>India<br>Japan | 4                       | Success                        | View<br>Detail |  |
| 17     | Japan                                                       | Auto detect                                          | Japanese                                 | Japan                                          | 2                       | Success                        | View<br>Detail |  |
| 16     | Default Store View<br>French<br>India<br>Japan              | Auto detect<br>English<br>Auto detect<br>Auto detect | Arabic<br>French<br>Gujarati<br>Japanese | Default Store View<br>French<br>India<br>Japan | 2                       | Aborted During Cron<br>Process | View<br>Detail |  |
| 15     | Default Store View<br>French<br>India<br>Japan              | Auto detect<br>English<br>Auto detect<br>Auto detect | Arabic<br>French<br>Gujarati<br>Japanese | Default Store View<br>French<br>India<br>Japan | 1                       | Aborted By<br>Administrator    | View<br>Detail |  |

• You can view the CRON Log. admin can also clear the logs by clicking on the **Clear Log** button.

| Mass Product Translator Cron Log                                                                                                    | Q 🕫 🕹                                                              |
|----------------------------------------------------------------------------------------------------|--------------------------------------------------------------------|
| Cron Item Log                                                                                                    | Clear Log                                                          |
| [2021-02-24 09:31:07] masstranslateinallstorecron.INFO: Start Trans<br>[2021-02-24 09:31:07] masstranslateinallstorecron.INFO: End Translat<br>[2021-02-24 09:32:05] masstranslateinallstorecron.INFO:  | lation 24-02-2021 09:31:07 [] [] ition 24-02-2021 09:31:07 [] []   |
| [2021-02-24 09:32:05] masstranslateinallstorecron.INFO: Start Trans<br>[2021-02-24 09:32:05] masstranslateinallstorecron.INFO: End Translat<br>[2021-02-24 09:40:07] masstranslateinallstorecron.INFO:  | lation 24-02-2021 09:32:05 [] []<br>tion 24-02-2021 09:32:05 [] [] |
| [2021-02-24 09:40:07] masstranslateinallstorecron.INFO: Start Trans<br>[2021-02-24 09:40:07] masstranslateinallstorecron.INFO: End Translat<br>[2021-02-24 09:50:07] masstranslateinallstorecron.INFO:  | lation 24-02-2021 09:40:07 [] []<br>tion 24-02-2021 09:40:07 [] [] |
| [2021-02-24 09:50:07] masstranslateinallstorecron.INFO: Start Transl<br>[2021-02-24 09:50:07] masstranslateinallstorecron.INFO: End Translat<br>[2021-02-24 10:00:07] masstranslateinallstorecron.INFO: | lation 24-02-2021 09:50:07 [] []<br>tion 24-02-2021 09:50:07 [] [] |
| [2021-02-24 10:00:07] masstranslateinallstorecron.INFO: Start Transl<br>[2021-02-24 10:00:07] masstranslateinallstorecron.INFO: End Translat<br>[2021-02-24 10:00:09] masstranslateinallstorecron.INFO: | lation 24-02-2021 10:00:07 [] []<br>tion 24-02-2021 10:00:07 [] [] |
| [2021-02-24 10:00:09] masstranslateinallstorecron.INFO: Start Trans<br>[2021-02-24 10:00:09] masstranslateinallstorecron.INFO: End Translat<br>[2021-02-24 10:10:08] masstranslateinallstorecron.INFO:  | lation 24-02-2021 10:00:09 [] []<br>tion 24-02-2021 10:00:09 [] [] |
| [2021-02-24 10:10:08] masstranslateinallstorecron.INFO: Start Transl<br>[2021-02-24 10:10:08] masstranslateinallstorecron.INFO: End Translat<br>[2021-02-24 10:20:06] masstranslateinallstorecron.INFO: | lation 24-02-2021 10:10:08 [] []<br>tion 24-02-2021 10:10:08 [] [] |
| [2021-02-24 10:20:06] masstranslateinallstorecron.INFO: Start Transl<br>[2021-02-24 10:20:06] masstranslateinallstorecron.INFO: End Translat<br>[2021-02-24 10:30:08] masstranslateinallstorecron.INFO: | lation 24-02-2021 10:20:06 [] []<br>tion 24-02-2021 10:20:06 [] [] |
| [] [] [2021-02-24 10:30:08] masstranslateinallstorecron.INFO: Start Transl                                                                                                    | lation 24-02-2021 10:30:08 [] []                                   |

## Newly added products

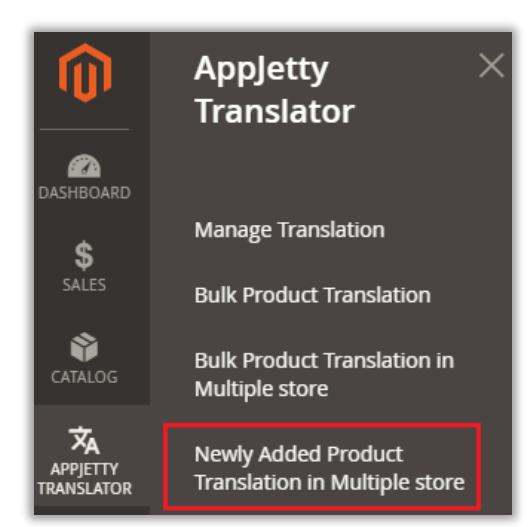

 To view the status of the newly added products, go to APPJETTY TRANSLATOR -> Newly Added Product Translation in Multiple stores.

• Here, you can view a list of all the translations of newly added products as configured from AppJetty Language Translator (Store → Configurations).

| Translation of newly added products in multiple stores 🛛 🤇 📣 💄 |                                             |                            |                          |                                     |                         |                |                |  |
|----------------------------------------------------------------|---------------------------------------------|----------------------------|--------------------------|-------------------------------------|-------------------------|----------------|----------------|--|
|                                                                | View Cron Log                               |                            |                          |                                     |                         |                |                |  |
|                                                                |                                             |                            | [                        | <b>Y</b> Filters                    | Default View 🔻          | Ф Со           | lumns 👻        |  |
| 8 recoi                                                        | rds found                                   |                            |                          | 20 🔻 per page                       | <                       | 1 of           | 1 >            |  |
| ID ↑                                                           | Added products to<br>translate in Storeview | Translate From<br>Language | Translate To<br>Language | Translation succeed<br>in Storeview | Total Added<br>Products | Cron<br>Status | Action         |  |
| 8                                                              | French<br>Japan                             | English<br>Auto detect     | French<br>Japanese       | French<br>Japan                     | 1                       | Success        | View<br>Detail |  |
| 7                                                              | India<br>Japan                              | Auto detect<br>Auto detect | Gujarati<br>Japanese     | India<br>Japan                      | 20                      | Success        | View<br>Detail |  |
| 6                                                              | India                                       | Auto detect                | Gujarati                 | India                               | 1                       | Success        | View<br>Detail |  |
| 5                                                              | India                                       | Auto detect                | Gujarati                 | India                               | 6                       | Success        | View<br>Detail |  |
| 4                                                              | French                                      | English                    | French                   | French                              | 16                      | Success        | View<br>Detail |  |

• By clicking on **View Detail**, it will take you to translation detail page of the newly added product with translation status.

| Newly Added Pro     | Q 🚧 🕹           |               |                          |
|---------------------|-----------------|---------------|--------------------------|
| Search Reset Filter | 1 records found | 20 💌 per page | < 1 of 1 >               |
| Product ID          | Name            | ѕки           | Store translation status |
| From                |                 |               |                          |
| То                  |                 |               |                          |
| 141                 | Party Dress     | party-114     | FRENCH → TRANSLATED      |
|                     |                 |               | JAPAN → TRANSLATED       |

#### **View Cron Log**

• By clicking on the **View Cron Log** button, admin can check the logs of the mass translations of newly added products in multiple stores.

| Translation of newly added products in multiple stores 🛛 🤉 📣 💄 |                                             |                            |                          |                                     |                         |                |                |
|----------------------------------------------------------------|---------------------------------------------|----------------------------|--------------------------|-------------------------------------|-------------------------|----------------|----------------|
|                                                                | View Cron Log                               |                            |                          |                                     |                         |                |                |
|                                                                |                                             |                            | [                        | <b>T</b> Filters                    | Default View 🔻          | 🌣 Co           | lumns 👻        |
| 8 reco                                                         | rds found                                   |                            |                          | 20 🔻 per page                       | <                       | 1 of           | 1 >            |
| ID ↑                                                           | Added products to<br>translate in Storeview | Translate From<br>Language | Translate To<br>Language | Translation succeed<br>in Storeview | Total Added<br>Products | Cron<br>Status | Action         |
| 8                                                              | French<br>Japan                             | English<br>Auto detect     | French<br>Japanese       | French<br>Japan                     | 1                       | Success        | View<br>Detail |
| 7                                                              | India<br>Japan                              | Auto detect<br>Auto detect | Gujarati<br>Japanese     | India<br>Japan                      | 20                      | Success        | View<br>Detail |
| 6                                                              | India                                       | Auto detect                | Gujarati                 | India                               | 1                       | Success        | View<br>Detail |
| 5                                                              | India                                       | Auto detect                | Gujarati                 | India                               | 6                       | Success        | View<br>Detail |
| 4                                                              | French                                      | English                    | French                   | French                              | 16                      | Success        | View<br>Detail |

• You can view the CRON Log. Admin can also clear the logs by clicking on the **Clear Log** button.

| Mass Product Translator Cron Log                                                                                                    | Q 🕫 .                        | 1 |
|----------------------------------------------------------------------------------------------------|------------------------------|---|
| Cron Item Log                                                                                                    | Clear Log                    | 5 |
| [2021-02-24 10:30:08] newaddedproducttranslate.INFO: Start Translation 24-02-2021<br>[]<br>[2021-02-24 10:30:08] newaddedproducttranslate.INFO: End Translation 24-02-2021 10<br>[2021-02-24 10:32:08] newaddedproducttranslate INFO:                         | 10:30:08 []<br>):30:08 [] [] | ^ |
| [2021-02-24 10:32:08] newaddedproducttranslate.INFO: Start Translation 24-02-2021<br>[2021-02-24 10:32:08] newaddedproducttranslate.INFO: End Translation 24-02-2021 10<br>[2021-02-24 10:32:08] newaddedproducttranslate.INFO: End Translation 24-02-2021 10 | 10:32:08 []<br>):32:08 [] [] |   |
| [2021-02-24 10:40:09] Newaddedproducttranslate.INF0:<br>[2021-02-24 10:40:09] newaddedproducttranslate.INF0: Start Translation 24-02-2021<br>[2021-02-24 10:40:09] newaddedproducttranslate.INF0: End Translation 24-02-2021 10                               | 10:40:09 []<br>):40:09 [] [] |   |
| <pre>[2021-02-24 10:50:06] newaddedproducttranslate.INF0:<br/>====================================</pre>                                                                                                    | 10:50:06 []<br>0:50:06 [] [] |   |
| [2021-02-24 11:00:09] newaddedproducttranslate.INFO:<br>====================================                                                                                                    | 11:00:09 []                  |   |
| [2021-02-24 11:10:08] newaddedproducttranslate.INFO: End Translation 24-02-2021 11<br>[2021-02-24 11:10:08] newaddedproducttranslate.INFO:<br>====================================                                                                            | 11:10:08 []                  |   |
| [2021-02-24 11:10:08] newaddedproducttranslate.INFO: End Translation 24-02-2021 11                                                                                                    | :10:08 [] []                 |   |

## **Contact Us**

We simplify your business, offer unique business solution in digital web and IT landscapes.

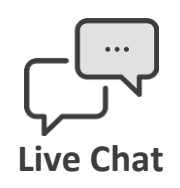

- Get instant support with our Live Chat.
- Visit our product page at: <u>https://www.appjetty.com/magento2-</u> <u>language-translator.htm</u> and click on the Live Chat button for instant support.

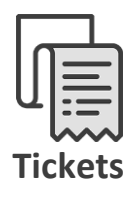

Raise tickets for your specific question!

Send an email to <u>support@appjetty.com</u> or you can login to my account <u>www.appjetty.com</u> and click on My Support Tickets on your account dashboard, to get answers to your specific questions.

#### **Customization:**

If you would like to customize or discuss about additional feature for Language Translator, please write to <a href="mailto:sales@appietty.com">sales@appietty.com</a>